# Essensanmeldungen in SINTOORA

## (A) Einstieg und Übersicht

Login Mit Benutzername (Schulmailadresse) und Passwort

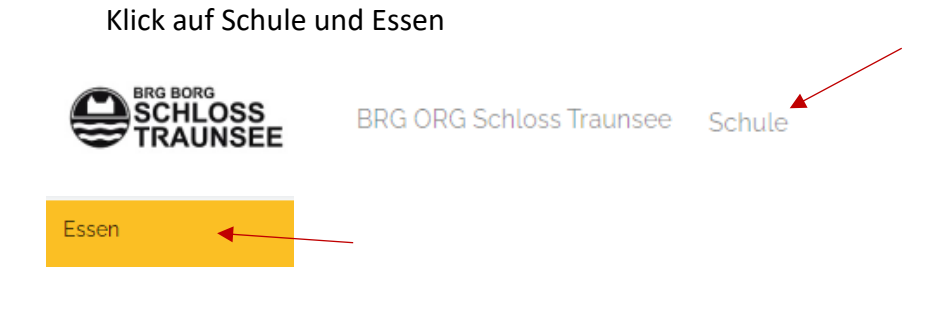

#### Menüpläne

- Es stehen immer zwei Menüpläne zur Auswahl:
- a) Der Menüplan der aktuellen Woche
- b) Der Menüplan der Folgewoche

Essenswahl aktuelle Essenspläne Menüplan KW 24 (10.06. - 14.06.24) - WÄHLBAR bis 05.06.2024 23:59 ( Menüplan KW 23 (03.06. - 07.06.24) - AKTUELLE WOCHE

Im Speiseplan der **aktuellen Woche** sieht man, wofür man sich angemeldet hat (grüne Balken im Speisenfeld). Es besteht in dieser Übersicht außerdem die Möglichkeit, den zur Speisenabholung notwendigen QR-Code anzuzeigen oder ausdrucken.

Antanan Sugar Subar Subar Su Subar Subar Subar Subar Subar Subar Subar Subar Subar Subar Subar Subar Subar Subar Subar Subar Subar Subar Suba

Im Speiseplan der Folgewoche können innerhalb des Wahlzeitraums Menüs gebucht werden. Dies ist nur bis einschließlich **MITTWOCH der Vorwoche** möglich.

Ist der Wahlzeitraum geschlossen, kann eine Änderung oder Nachmeldung in Ausnahmefällen nur mehr mit einer Mail an <u>essensanmeldung@schlosstraunsee.at</u> bis 12 Uhr des Vortages erfolgen. In der Mail muss Folgendes genau angegeben werden: *Vor- u. Zuname des Kindes, Klasse, genaues Anliegen* 

## (B) Menüauswahl

#### Mittagessen

Im Menüplan kann man mit dem Plus – Symbol 🕀, ein Essen auswählen.

Wurden alle in dieser Woche gewünschten Speisen gewählt, muss die Auswahl in jedem Fall noch bestätigt werden.

Bitte bestätigen Sie Ihre Wahl, nachdem Sie alle gewünschten Essen gewählt haben!

Hat man falsch gewählt, kann man die Buchung innerhalb des Wahlzeitraums mit dem Minus-Symbol O entfernen und allenfalls Änderungen durchführen.

Nach der Bestätigung erhält man eine Mail (an die Schüler-Mailadresse) mit der Auflistung aller gebuchten Menüs.

#### Vormittagsjause

Grundsätzlich ist die Vormittagsjause beim Mittagessen bereits inkludiert. <u>Wurde ein Mittagessen gewählt, bitte keine zusätzliche Jause bestellen!</u>

Möchte man **NUR die Jause** bestellen, klickt man auf "Zusätzliches Essen" unterhalb des Menüplans.

| Zusätzliches Essen 🕕                                                                       |
|--------------------------------------------------------------------------------------------|
| Zu diesem Menüplan kann zusätzliches Essen bestellt werden. Klicken Sie dazu auf das Plus. |

Jetzt einfach das passende Datum eingeben und hinzufügen wählen.

| Zusätzliches Essen   |
|----------------------|
| Zusätzliches Essen   |
| Jause extra 🗸 🗸      |
| Datum                |
| ~                    |
| Essensgruppe         |
| Mittagessen 🗸        |
| abbrechen hinzufügen |

Zum Abschluss auch diese Buchung bestätigen.

Bitte bestätigen Sie Ihre Wahl, nachdem Sie alle gewünschten Essen gewählt haben!

Aktuelle

Aktuelle Wahl bes

## (C) Wie komme ich zu meinem Essen?

Bevor die gebuchten Menüs im Speisesaal entgegengenommen werden können, muss beim Ausgabefenster der entsprechende QR-Code gescannt werden.

Dabei gibt es mehrere Möglichkeiten den QR-Code zu erhalten:

⇒ Nützt man das Mobiltelefon, erscheint der tagesaktuelle QR-Code auf dem Startbildschirm der SINTOORA – App.

(Mit Klick auf dieses Kästchen 🗹 im oberen rechten Eck kommt man übrigens zur Menüplanauswahl ...)

- Im Menüplan ist jedes gewählte Essen mit einem grünen Balken versehen.
  Durch Klick auf dieses Symbol erscheint der QR-Code ebenfalls am Handy/PC und kann ausgedruckt werden.
- ⇒ Möchte man <u>alle</u> gültigen QR Codes einer Woche ausdrucken, ist dies mit der

Funktion Bons drucken möglich.

Dieser Button befindet sich rechts oberhalb des Menüplans.

## (D) Wöchentliche Fixanmeldungen

Wenn immer an bestimmten Tagen einer Woche ein Essen gebucht werden soll, besteht die Möglichkeit eine Fixbuchung durchzuführen. Damit erfolgen die Buchungen automatisiert.

Auf der Seite des Menüplans (ganz oben rechts) wählt man

Automatische Essenswahl

Daraufhin erscheint die folgende Maske:

| Einstellungen für die automatische Essenswahl zurück<br>Hier können Sie festlegen, ob und wenn ja, welches Essen Sie an welchen Tagen automatisch<br>gewählt haben möchten. |
|----------------------------------------------------------------------------------------------------|
| Die automatische Essenswahl wird direkt nach Freischalten des jeweiligen Menüplans durchgeführt.                                                                            |
| Nach durchgeführter Auto-Wahl bekommen Sie eine Bestätigung per EMail, sofern mindestens ein<br>Essen gewählt wurde.                                                        |
| Bitte beachten Sie, dass hierfür automatisch Kosten entstehen können!                                                                                                    |
| Essensgruppen                                                                                                    |
|                                                                                                    |
| □ Frühstück □ Mo □ Di □ Mi □ Do □ Fr □ bevorzugt vegetarisch                                                                                                    |
| Mittagessen Mo Di Mi Do Fr bevorzugt vegetarisch                                                                                                    |
| Abendessen Mo Di Mi Do Fr bevorzugt vegetarisch                                                                                                    |
| Auto-Wahl für Zusatzessen 🔶                                                                                                    |

Hier wählt man aus, an welchen Tagen man sich regelmäßig automatisch zum Essen anmelden möchte.

Die Häkchen bei <u>Mittagessen</u> und bei <u>Mittwoch</u> aktivieren eine automatische Buchung für jeden Mittwoch an dem Schulbetrieb herrscht.

An schulfreien Tagen erfolgt keine automatische Buchung.

Das Häkchen bei "bevorzugt vegetarisch" aktiviert die Wahl des vegetarischen Menüs.

Mit der Funktion Auto-Wahl für Zusatzessen ↔ kann auch die Jause automatisch zugebucht werden.

### (E) Was noch wichtig ist!

Wie bereits erwähnt: beim Mittagessen ist die Vormittagsjause inkludiert. Bitte bestellen Sie nur eine Jause, wenn kein Mittagessen gewählt wurde!

Die automatische Essensauswahl für HI- und VI-SchülerInnen wird von der Erziehungsleitung getätigt.

Eine Ummeldung bzw. Abmeldung einzelner Essensbestellungen ist dann im Menüplan möglich.

Aus Gründen der Nachhaltigkeit bitten wir VI- und HI-SchülerInnen, sich vom Essen abzumelden, wenn man nicht da ist (z.B. bei ein- u. mehrtägigen Schulveranstaltungen, Exkursionen, Krankheit ...).

Die Abmeldung externer SchülerInnen bei Krankheit ist bis längstens 8 Uhr am selben Tag über essensanmeldung@schlosstraunsee.at möglich.

Eine Krankmeldung im Sekretariat ersetzt nicht die Abmeldung vom Essen!